Directions for downloading iPod Flashcards from ryanrandolph.net:

1) Right-click on the .zip file for any given set of cards you wish. Choose "Save Target As" and choose a location where you will easily find it when you download (Your Desktop may be a good location).

2) Open the .zip file with your extraction software (For Windows users: I use Winzip, found at <u>http://www.winzip.com</u>). The pictures will extract in one folder.

3) Sync photos with your iPod through iTunes. For a pretty good page on instructions for that, see <u>http://learninginhand.com/ipod/photos.html</u>

4) Click on photos in your iPod. You should see the flashcards in a separate folder/menu. Select that folder, and just cycle through the cards by clicking "Next"